## Using a natocharitybazaar.org Email Address

| Open Horde Mail<br>URL: https://webmail.ovh.net/horde/                                                                                                    | Welcome to Horde                                                                                                    |
|----------------------------------------------------------------------------------------------------|----------------------------------------------------------------------------------------------------|
| LOGIN<br>Username:<br><u>charity@natocharitybazaar.org</u><br>Password: charity2010                                                                                                    | Welcome to Horde<br>Username charity@natocharitybz<br>Password ••••••••••••••••••••••••••••••••••••                                                                                                    |
| CHOOSE YOUR LANGUAGE:<br>The nice thing about this program is<br>that you can choose the language. I<br>have it set up to use American<br>English. You can choose any of the<br>languages listed in the dropdown<br>menu. | Welcome to Horde       Username       Password       Language       Mode       Connee (Finationa) (BMP(2))       Connee (Finationa) (BMP(2))       Domestic       Deutsch       Deutsch       Endiak (Betsch)                                                                                                    |
| Once you login, this screen will appear.                                                                                                    | Except and a set of the set of the set |

| Click on the "Mail" button at the top<br>or left side of screen                                                                                                    | Image: State in the state of the state of the state o |
|----------------------------------------------------------------------------------------------------|----------------------------------------------------------------------------------------------------|
| INBOX<br>The Inbox will appear. To read an<br>email, just click on it                                                                                                    | Berning         Berning         Berning <t< td=""></t<>                                                                                                    |
| SCROLLING ALL MESSAGES:<br>You can scroll all the messages in<br>this mailbox, by using the arrows on<br>the far right                                                                                                    | Bank         Description         Description <thdescription< th=""> <thde< td=""></thde<></thdescription<>                                                                                                    |
| SENDING A NEW MESSAGE<br>To send a new message, click on the<br>"New Message" button on the top or<br>the fight.                                                                                                    | Image: Source of the state of the state               |
| A new message box will appear. You<br>fill it out the way you would any<br>email message.<br>ATTACHMENTS: To insert<br>attachments, look at the bottom of<br>the message screen. Here you<br>choose the files you want to attach<br>one at a time. Once they are all<br>chosen, you then hit the "Update"<br>button on the left. You'll have to<br>wait. | New Message         Line Message Research Research Research Research         Jointify on representative of Order Advances         Control         Advances         Advances         Ad                                                                                                    |

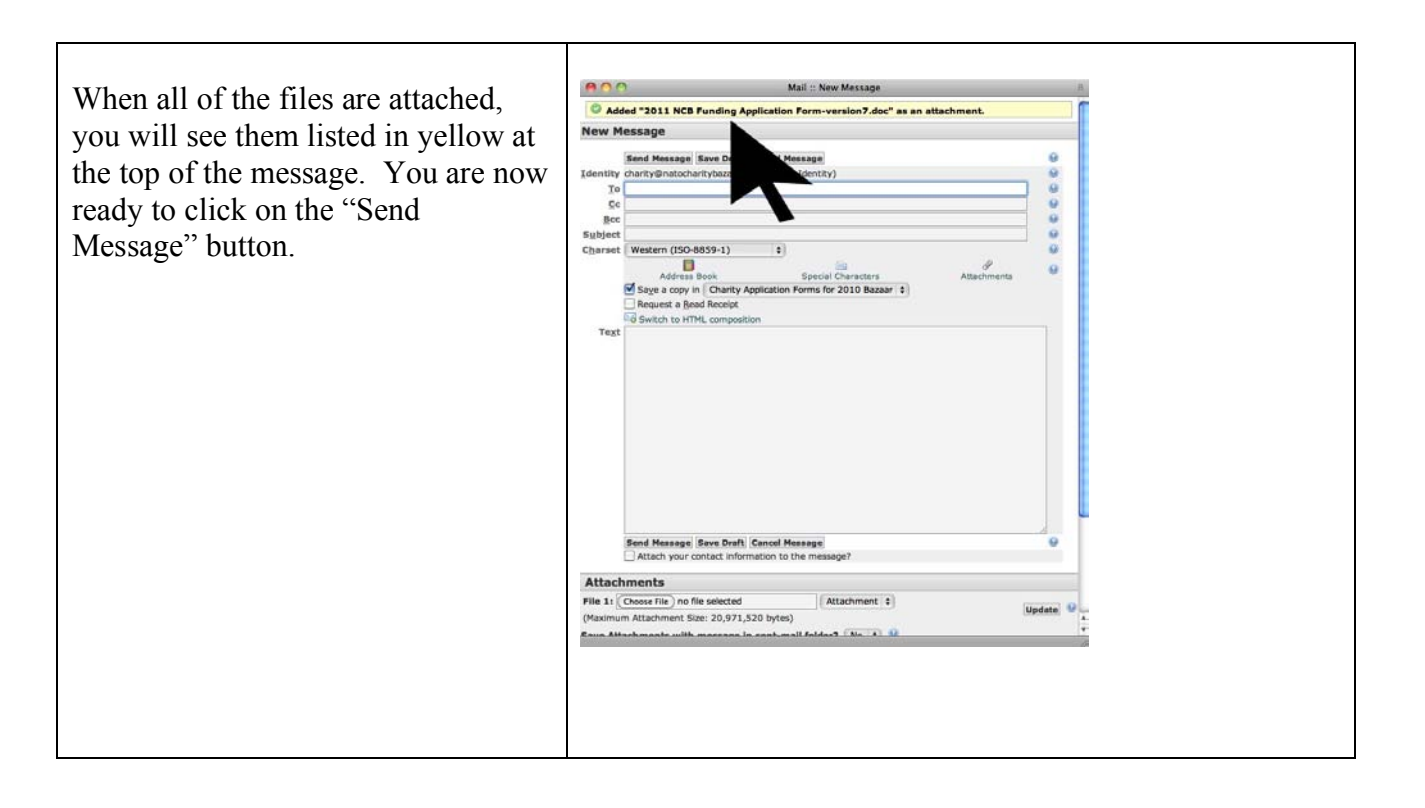